# Nova Carter

**Product Manual** 

# **Table of Contents**

| Packing Contents                     | 3  |
|--------------------------------------|----|
| Specifications                       | 3  |
| Product Overview                     | 4  |
| Important Safety Information         | 6  |
| Getting Started with Nova Carter     | 7  |
| NVIDIA Isaac™ Software               | 8  |
| Hardware Information                 | 8  |
| Nova Sensor Suite                    | 9  |
| Compute & System Devices             | 10 |
| System Architecture                  | 10 |
| External Interfaces                  | 11 |
| Wheelbase                            | 11 |
| Internal Component Diagram           |    |
| LED & Buzzer Status Indicators       | 13 |
| Sensor Positions & Fields of View    | 13 |
| Top Modules                          | 19 |
| Changing the Top Module              | 19 |
| Remove 3D Mapping Top Module         | 19 |
| Install Basic Cargo Top Module       | 19 |
| Basic Cargo Top Module Bolt Pattern  | 20 |
| Creating Custom Top Modules          |    |
| Adapter Plate Bolt Pattern           | 21 |
| Maintenance                          | 22 |
| Changing the Battery                 |    |
| Battery Environmental Specifications |    |
| Drive Wheel Tires Pressure           | 25 |
| Replaceable Fuse                     |    |
| Service Contact                      |    |
| Certifications                       | 27 |
| Software Documentation               | 28 |
| Segway RMPLite 220 Wheelbase         |    |
| Nova Carter Init                     |    |
| Re-flashing Jetson on Nova Carter    |    |

# **Packing Contents**

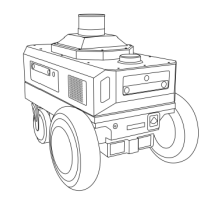

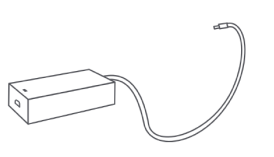

Charger \*1

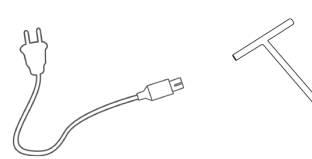

AC Cable \*1

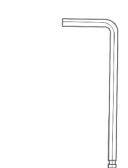

Nova Carter Robot \*1 (3D Mapping Top Module Pre-installed)

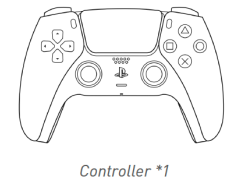

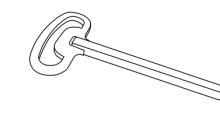

Key to Battery Lock \*1

67

USB-C to USB-A Dongle \*1

Tow Hook \*1

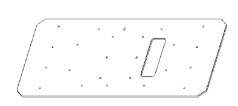

Basic Cargo Top Module \*1

Hex Wrench \*1

Note: Controller model: CFI-ZCT1NA

# **Specifications**

Refer to RMP220 wheelbase manual for additional details.

| Item                            | Parameter                                                                                                    |
|---------------------------------|----------------------------------------------------------------------------------------------------|
| Model                           | Nova Carter P1                                                                                                |
| Computing Platform              | NVIDIA Jetson AGX Orin™ 64GB module (with 2TB SSD and 10 GbE PCIe card)                                       |
| Vehicle Size                    | 722*500*556mm                                                                                                 |
| Vehicle Weight                  | 49.6kg                                                                                                    |
| Maximum Payload                 | 50kg                                                                                                    |
| Top Speed                       | ≥12km/h Unloaded                                                                                              |
| Tire Size                       | Front wheel 11 inches (280mm)                                                                                 |
| Operating Temperature           | 0~35 °C                                                                                                    |
| Obstacle Clearance              | 25mm                                                                                                    |
| Operation Hours                 | ≥8h                                                                                                    |
| Battery Capacity                | 1033Wh                                                                                                    |
| Battery Replacement             | Supported                                                                                                    |
| Battery IP Rating               | IPX7                                                                                                    |
| Charging Time                   | 5h                                                                                                    |
| Charger                         | Input 100~240V 50~60Hz 2.5A and output 42V 5.0A                                                               |
| Additional External Connections | Ethernet (10GbE), Displayport, USB-C 3.2 Gen 2 (for flashing NVIDIA Jetson AGX Orin™ and general purpose use) |
| Connectivity                    | Wi-Fi 5 with 2x2 MIMO; Bluetooth 5.0/BLE;<br>Optimized Fast Roaming support - 802.11 k,v & r.                 |
| Certifications                  | UL2271, MSDS, UN38.3/EMC, GOST-R, RoHS, EU Battery Directive                                                  |

# **Product Overview**

Nova Carter products can be assembled into two configurations:

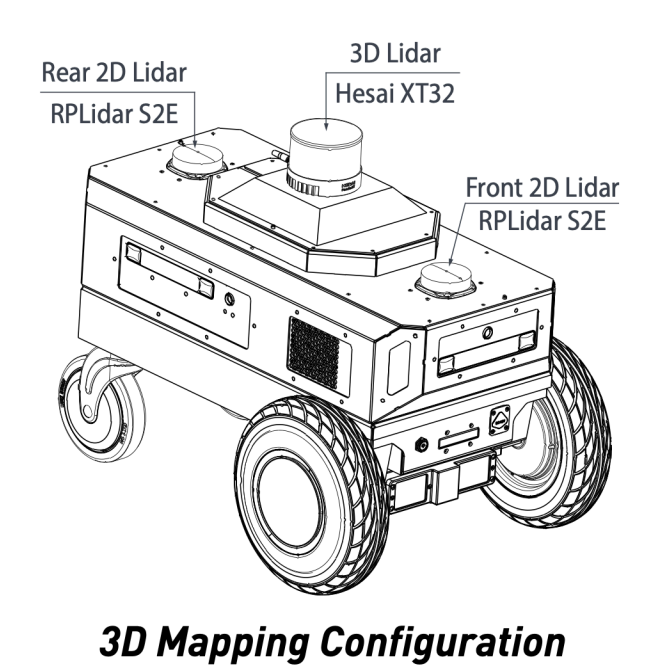

Getting started guide is based on the 3D Mapping Configuration

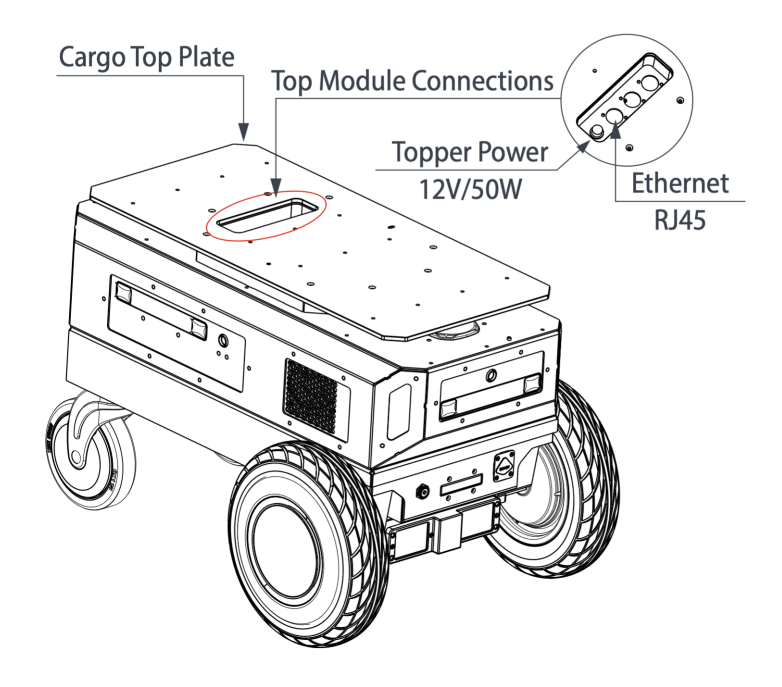

# Basic Cargo Top Configuration

Alternate product configuration

#### Presentation from various angles:

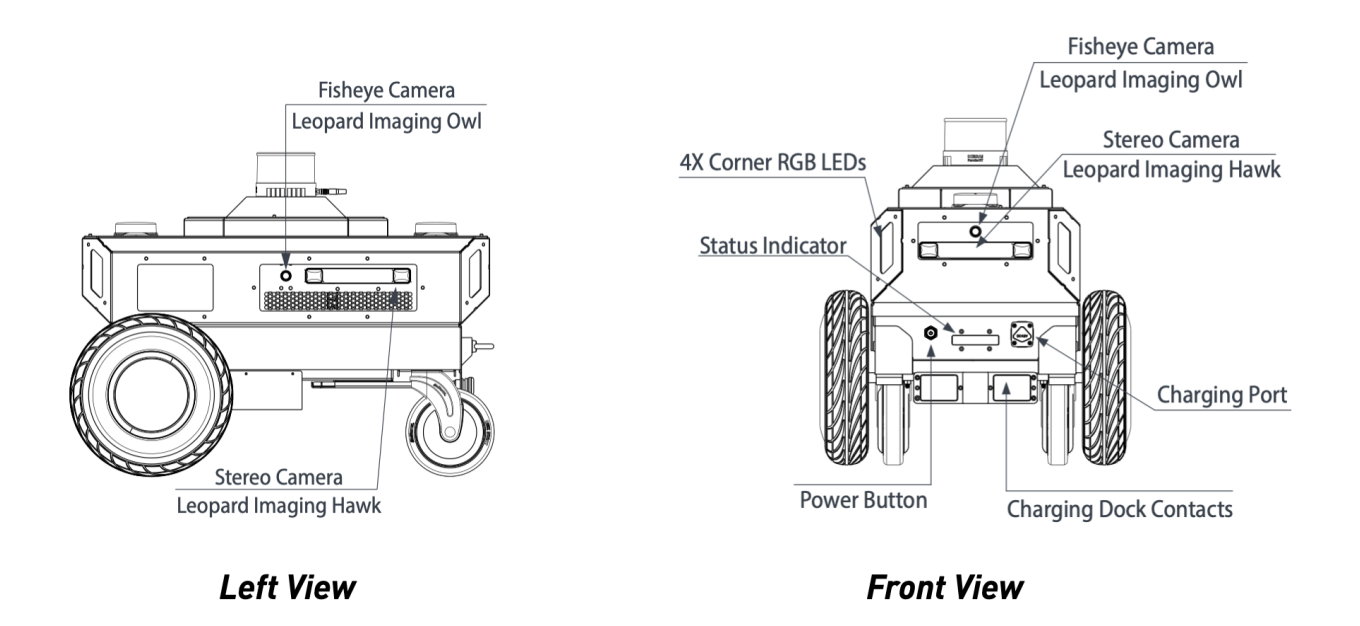

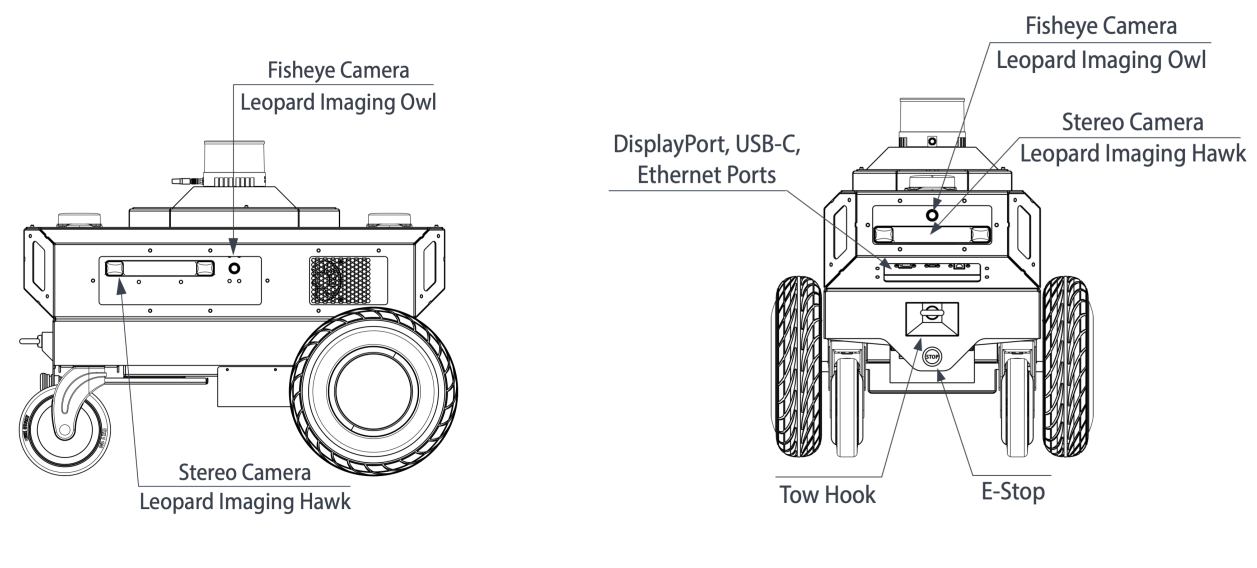

**Right View** 

Back View

# **Important Safety Information**

- The Nova Carter robot is a small and light robot; it is designed to carry a payload of 50kg. The main hazard is impact from the robot itself, where moderate harm could result from a worst-case direct collision. Robot operators should take the following precautions:
  - Familiarize yourself with the Nova Carter controls and dynamics in an open area away from bystanders.
  - Be aware of the speed at which Nova Carter can accelerate, decelerate, and turn.
  - Be aware that stopping Nova Carter quickly while it's moving forward may cause it to overshoot and move backwards.
- In the event of a safety incident, inspect the Nova Carter robot for the following:
  - Damage to the robot chassis (including dents/punctures to the housing or drivetrain)
  - Damage to the sensors that emit IR (including scratches and pits on the optical window)
- If there is damage, do not power on the Nova Carter robot. Use the tow handle to move the robot and contact your Segway representative immediately. Nova Carter has a tow handle to easily transport the robot manually. It's located above the caster wheels.
- A red emergency stop (ESTOP) button is located above the caster wheels, below the tow handle. Pushing the ESTOP button will disconnect power to the motors, but the Nova Carter robot may continue to coast in the direction it was previously moving. It can also roll if placed on a sloped surface while the ESTOP is pressed. Compute and sensors will remain powered ON while the ESTOP is engaged.
- Do not open or remove any panels from the robot, and do not loosen or remove any sensors.
- If you need further details on Isaac Robot safety information, contact your Segway representative.
- The screw torque for the top cover panel and top modules SHALL NOT EXCEED 2 N\*m. (Please refer to the Top Modules section of this manual for installation instructions.).

# **Getting Started with Nova Carter**

#### Step 1: Remove the Lidar Cover

Remove screws holding the LIDAR cover in place using included 2.5 mm hex driver. Reinstall the screws once the cover is removed.

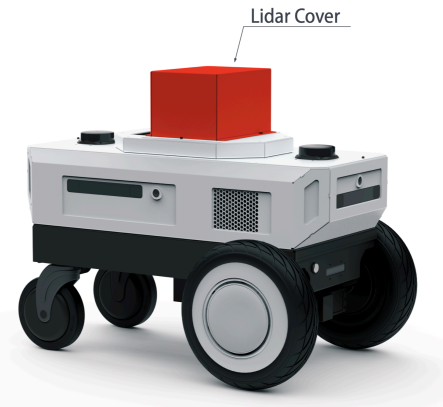

Step 3: Power On

Hold the power button to turn the robot on.

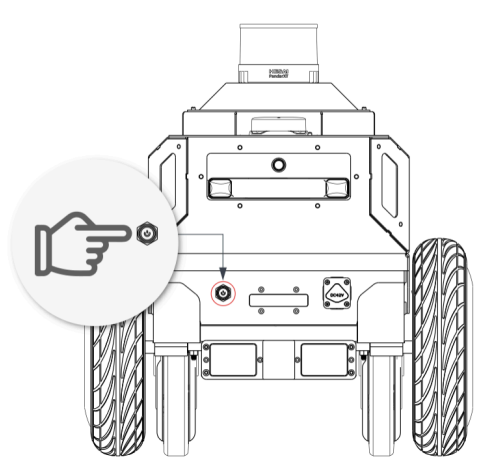

#### **Emergency Stop Use**

Press the Emergency Stop (E-Stop) button to immediately cut motor power. The front indicator light will blink red while the E-Stop is engaged. To release the E-Stop, twist the button clockwise

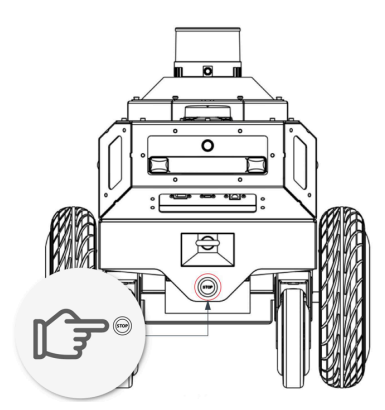

#### Step 2: Connect Monitor, Keyboard, and Mouse

Connect peripherals to the rear IO panel. You may use the provided USB-C to USB-A dongle for convenience.

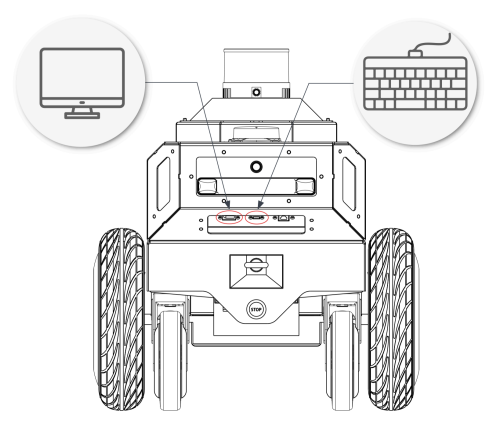

Step 4: Start Using Jetson Begin developing your robot using the familiar NVIDIA Jetson AGX Orin™ Linux environment.

Default Username: nvidia Password: nvidia

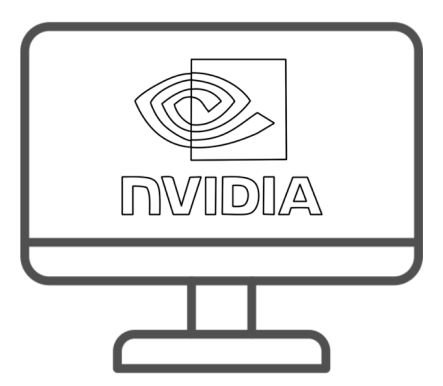

#### Charging the Robot

To charge Nova Carter, connect the included wall charger to the charge port. The charger may be used while the robot is on or off. Nova Carter will not respond to movement commands while charging.

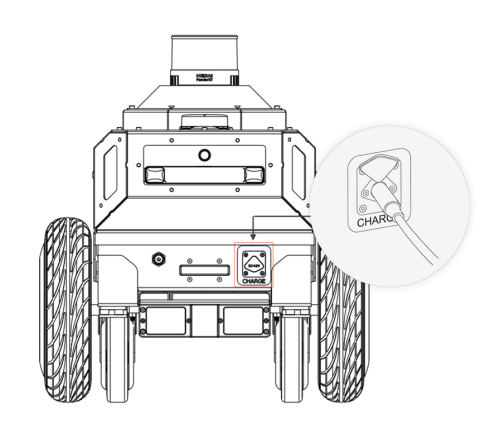

#### NVIDIA Isaac<sup>™</sup> Software

Nova Carter is the reference robot for Isaac<sup>™</sup>, and several sample apps are available for Nova Carter.

When using Isaac<sup>™</sup> AMR refer to the NVIDIA Isaac<sup>™</sup> AMR documentation: <u>https://</u><u>developer.nvidia.com/isaac/amr</u>

When using ROS refer to NVIDIA Isaac<sup>™</sup> ROS (<u>https://developer.nvidia.com/isaac-ros</u>) and the repository for Nova Carter <u>https://github.com/NVIDIA-ISAAC-ROS/nova\_carter</u>

# **Hardware Information**

Nova Carter is based on the NVIDIA Isaac Nova Orin<sup>™</sup> (https://developer.nvidia.com/isaac/ nova-orin) compute and sensor architecture, which prescribes a specific list of sensor requirements and the system design for an Autonomous Mobile Robot (AMR) built around NVIDIA® Jetson Orin<sup>™</sup>. Nova Carter uses the NVIDIA® Jetson AGX Orin<sup>™</sup> Developer Kit as its compute platform, and the Segway RMPLite 220 as its wheelbase platform.

# Nova Sensor Suite

| Sensor Type   | Sensor Name              | 1/0      | Part Name                            | Manufacturer    | Details                                                      | HFOV           | VFOV              |
|---------------|--------------------------|----------|--------------------------------------|-----------------|--------------------------------------------------------------|----------------|-------------------|
| Stereo Camera | Front Stereo             | GMSL2    | Hawk<br>LI-AR0234CS-<br>STEREO-GMSL2 |                 | 2.3 MP RGGB                                                  | 121.5          | 73.5              |
| Stereo Camera | Rear Stereo              | GMSL2    | Hawk<br>LI-AR0234CS-<br>STEREO-GMSL2 | Leopard Imaging | 2.3 MP RGGB                                                  | 121.5          | 73.5              |
| Stereo Camera | Left Stereo              | GMSL2    | Hawk<br>LI-AR0234CS-<br>STEREO-GMSL2 | Leopard Imaging | 2.3 MP RGGB                                                  | 121.5          | 73.5              |
| Stereo Camera | Right Stereo             | GMSL2    | Hawk<br>LI-AR0234CS-<br>STEREO-GMSL2 | Leopard Imaging | 2.3 MP RGGB                                                  | 121.5          | 73.5              |
| Camera        | Front Fisheye            | GMSL2    | Owl<br>LI-AR0234CS-GMSL2-<br>OWL     | Leopard Imaging | 2.3 MP RGGB                                                  | 202.0<br>+/- 3 | 127.2 +/-<br>2    |
| Camera        | Rear Fisheye             | GMSL2    | Owl<br>LI-AR0234CS-GMSL2-<br>OWL     | Leopard Imaging | 2.3 MP RGGB                                                  | 202.0<br>+/- 3 | 127.2 +/-<br>2    |
| Camera        | Left Fisheye             | GMSL2    | Owl<br>LI-AR0234CS-GMSL2-<br>OWL     | Leopard Imaging | 2.3 MP RGGB                                                  | 202.0<br>+/- 3 | 127.2 +/-<br>2    |
| Camera        | Right Fisheye            | GMSL2    | Owl<br>LI-AR0234CS-GMSL2-<br>OWL     | Leopard Imaging | 2.3 MP RGGB                                                  | 202.0<br>+/- 3 | 127.2 +/-<br>2    |
| IMU           | Front Stereo<br>IMU      | 12C      | BMI088                               | Bosch           | 12.5 - 1600 Hz                                               | -              | -                 |
| IMU           | Chassis IMU              | I2C      | BMI088                               | Bosch           | 12.5 - 1600 Hz                                               | -              | -                 |
| Magnetometer  | Chassis<br>Magnetometer  | 12C      | BMM150                               | Bosch           | 10 Hz                                                        | -              | -                 |
| Barometer     | Chassis<br>Barometer     | 12C      | BMP390                               | Bosch           | ≤ 200 Hz                                                     | -              | -                 |
| 2D Lidar      | Front 2D Lidar           | Ethernet | RPLidar S2E                          | Slamtec         | 10 Hz<br>0.12 deg<br>resolution<br>0.05-30m<br>range         | 360            | -                 |
| 2D Lidar      | Back 2D Lidar            | Ethernet | RPLidar S2E                          | Slamtec         | 10 Hz<br>0.12 deg<br>resolution<br>0.05-30m<br>range         | 360            | -                 |
| 3D Lidar      | 3D Mapping<br>Top Module | Ethernet | Hesai XT32                           | Hesai           | 5-20 Hz<br>0.09-0.36 deg<br>resolution<br>0.05-120m<br>range | 360            | 31 (+15 /<br>-16) |

| Device Name               | ٧o                   | Part Name                         | Manufacturer                                         | Details                                                                                                 |
|---------------------------|----------------------|-----------------------------------|------------------------------------------------------|----------------------------------------------------------------------------------------------------|
| Primary<br>Compute        | Misc.                | Jetson AGX Orin™<br>Developer Kit | NVIDIA                                               | Please refer to the <u>NVIDIA Jetson AGX Orin™</u><br><u>Developer Kit User Guide</u> .                 |
| WiFi/BT Card              | M.2, 2.4GHz,<br>5GHz | AW-CB375NF                        | Azurewave Included with Jetson AGX Orin™ Developer K |                                                                                                    |
| GMSL Adapter<br>Board     | CSI, I2C to<br>GMSL2 | LI-JAG-ADP-<br>GMSL2-8CH          | Leopard Imaging                                      | 8-CH GMSL2 board for NVIDIA® Jetson AGX<br>Orin™ Developer Kit                                          |
| GPIO Board                | CAN, USB             | -                                 | Segway Robotics                                      | Provides CAN transceivers and RGB LED control.<br>Specific for Nova Carter and not for individual sale. |
| Data Storage              | M.2 NVMe             | 980 PRO 2TB SSD                   | Samsung                                              | Mounted at /mnt/nova_ssd/                                                                               |
| Network<br>Interface Card | PCle, 10<br>GbE      | X540-10G-2T-X8                    | Intel                                                | External-facing network connections.<br>Connected to rear IO panel.                                     |
| Ethernet Switch           | 1 GbE                | TL-SG10051                        | TP-Link                                              | Internal sensor network connections.<br>Connected to 10 GbE port on Jetson.                             |
| Wheelbase                 | CAN                  | RMPLite 220                       | Segway Robotics                                      | Handles motor control and battery management.<br>Provides system power.                                 |

# **Compute & System Devices**

# **System Architecture**

The block diagram below illustrates how the Nova system architecture is implemented on Nova Carter. Specifics on the sensors and other system components used are also provided in tables.

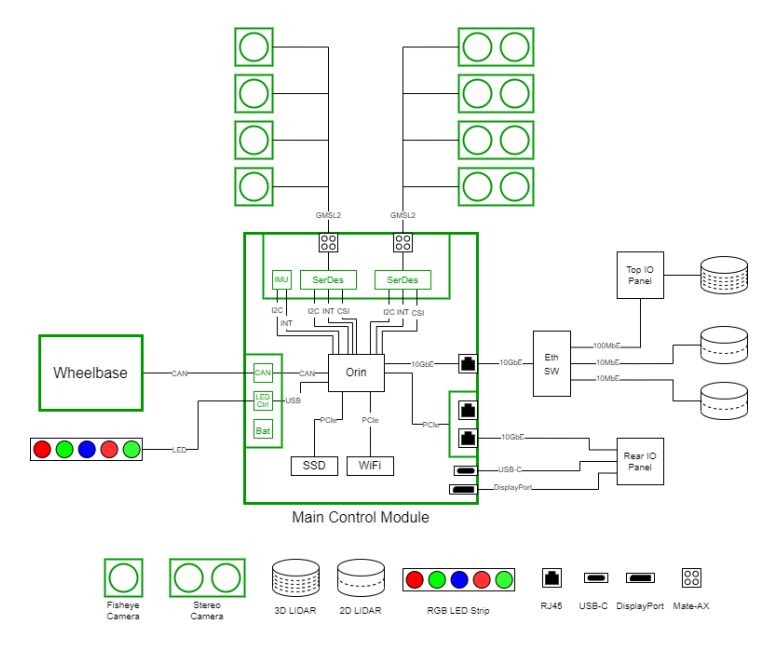

Figure 1 - Nova Carter System Block Diagram

## **External Interfaces**

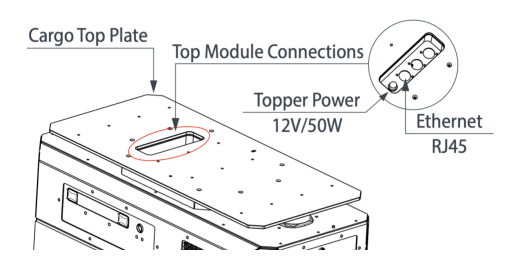

Figure 1 - Enlarged Top View

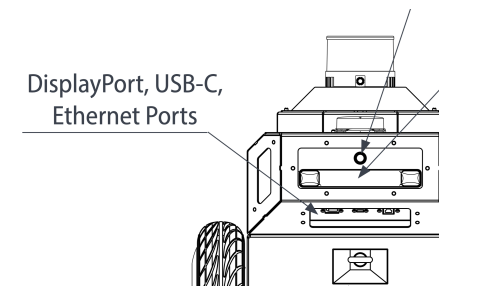

Figure 3 - Enlarged Back View

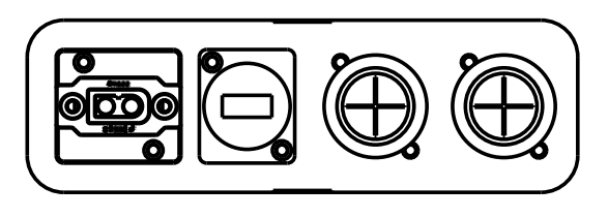

Figure 2 - Power, Ethernet

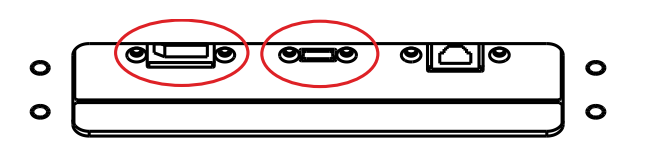

Figure 4 - USB-C, DisplayPort, Ethernet

| Location      | Connection  | Details                                                   |
|---------------|-------------|-----------------------------------------------------------|
|               | USB-C       | Connected to Jetson USB-C flashing port. (UFP and DFP)    |
| Rear IO Panel | DisplayPort | Video and Audio from Jetson DisplayPort.                  |
|               | Ethernet    | 10 GbE, external network connection via PCIe NIC          |
|               | Power       | 12V DC, 50W (fused)                                       |
| Top IO Panel  | Ethernet    | 1 GbE, internal Nova sensor network on Jetson 10 GbE port |
|               | Unpopulated | Empty panel connections for optional user expansion       |

You can find description of connectors at this URL: Download Center - Segway Robotics

#### Wheelbase

You can find user manual of RMPLite 220 at this URL: Download Center - Segway Robotics

# Internal Component Diagram

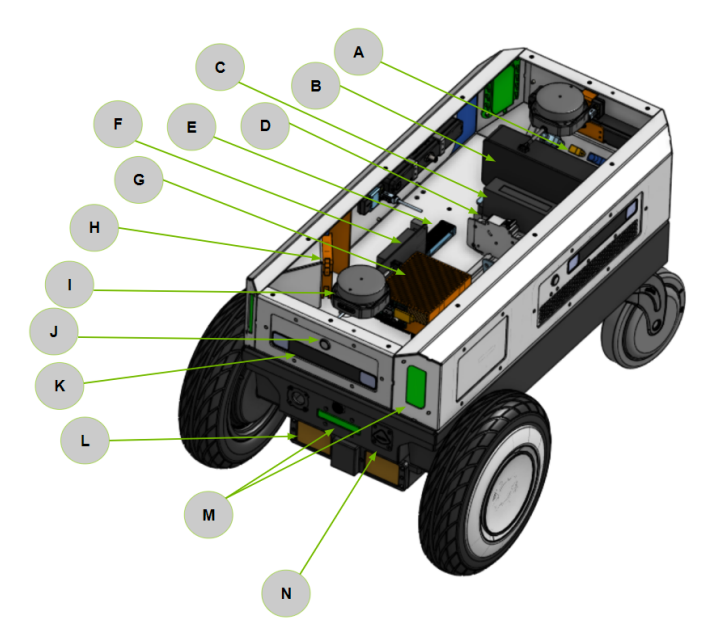

| Callout | Description                                                   |
|---------|---------------------------------------------------------------|
| А       | Rear IO Panel: DisplayPort, USB-C, Ethernet RJ-45             |
| В       | DC-DC Power Regulator, 12V output                             |
| С       | Ethernet Switch                                               |
| D       | 12V Power Breaker and Power Rail                              |
| E       | NVMe SSD                                                      |
| F       | PCIe Network Interface Card                                   |
| G       | NVIDIA Jetson AGX Orin™ Developer Kit with GMSL Adapter Board |
| н       | Cooling Fan                                                   |
| I       | RPLidar S2E 2D Lidar                                          |
| J       | Leopard Imaging Owl Fisheye Camera                            |
| к       | Leopard Imaging Hawk Stereo Camera                            |
| L       | Charging Station Contact Charge Pads                          |
| М       | Visual Status Indicators                                      |
| N       | AC-DC Charging Adapter Input                                  |

# LED & Buzzer Status Indicators

| Chassis LED    |                                         |  |  |  |
|----------------|-----------------------------------------|--|--|--|
| Solid Yellow   | Locked                                  |  |  |  |
| Solid Green    | Protocol Control (one of control mode)  |  |  |  |
| Flashing Green | Contoller Control (one of control mode) |  |  |  |
| Flashing Red   | E-Stop                                  |  |  |  |
| Solid Red      | Error                                   |  |  |  |

| Buzzer                                         |                                                                                |  |  |  |  |
|------------------------------------------------|--------------------------------------------------------------------------------|--|--|--|--|
| Continuous Short beep (Single Duration: 100ms) | Low battery (Battery level below 10%. Will turn off once connected to charger) |  |  |  |  |
| Continuous Long beep (Single Duration: 2000ms) | Error                                                                          |  |  |  |  |
| Beep Once                                      | Power On / Off/ Ctrl Mode Changed                                              |  |  |  |  |

# **Sensor Positions & Fields of View**

The sensor reference origin is placed at the center rotation point of the robot at ground level (between the drive wheels). This is located 140 mm behind the frontmost point of the robot, and 585 mm forward of the rearmost point (tow hook). Positive yaw rotation is clockwise about the Z

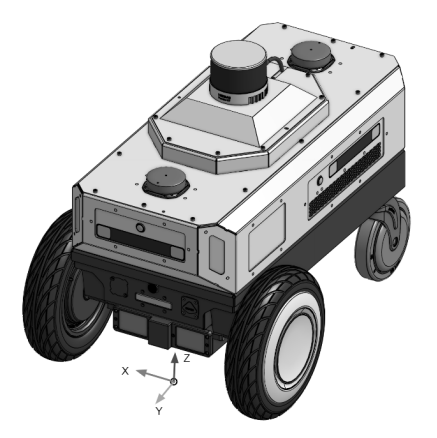

Figure 1 - System Origin On Ground Rotation Axis - Isometric View

axis. All transformations are rounded to the nearest tenths place after the decimal point.

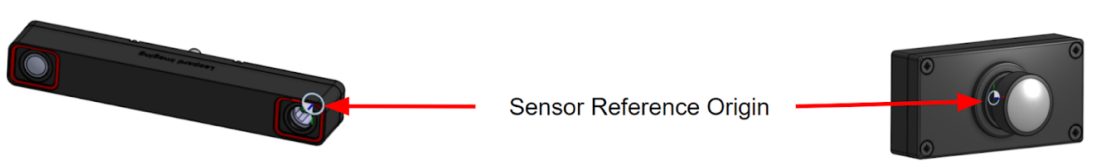

Hawk - On Left Imager Front Face

Owl - On Imager Front Face

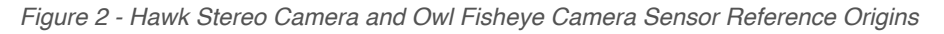

| Hawk  | Y<br>(mm) | X<br>(mm) | Z<br>(mm) | Yaw<br>(deg) | Pitch<br>(deg) | Roll<br>(deg) |
|-------|-----------|-----------|-----------|--------------|----------------|---------------|
| Front | 116.3     | 0         | 344.4     | 0            | 0              | 0             |
| Left  | -355.4    | -166      | 344.4     | 90           | 0              | 0             |
| Right | -355.4    | 166       | 344.4     | -90          | 0              | 0             |
| Rear  | -579.7    | 0         | 344.4     | 180          | 0              | 0             |

Table 1. Hawk Stereo Camera Location Transformations

Table 2. Owl Fisheye Camera Location Transformations

| Owl   | Y<br>(mm) | X<br>(mm) | Z<br>(mm) | Yaw<br>(deg) | Pitch<br>(deg) | Roll<br>(deg) |
|-------|-----------|-----------|-----------|--------------|----------------|---------------|
| Front | 120.1     | 0         | 374.4     | 0            | 0              | 0             |
| Left  | -231.7    | -169.9    | 344.4     | 90           | 0              | 0             |
| Right | -231.7    | 169.9     | 344.4     | -90          | 0              | 0             |
| Rear  | -583.54   | 0         | 374.4     | 180          | 0              | 0             |

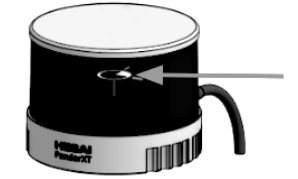

Sensor Reference Origin

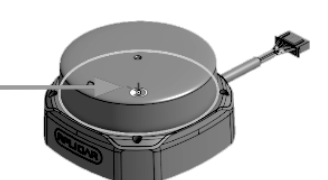

XT32 - Manufacturer Sensor Origin

RPLidar S2E - On Bottom of Sensor Window Plane (Highlighted Circle)

Figure 3 - XT32 3D Lidar and RPLid

Table 3. XT32 3D Lidar Location Transformation

|        | Y      | X    | Z     | Yaw   | Pitch | Roll  |
|--------|--------|------|-------|-------|-------|-------|
|        | (mm)   | (mm) | (mm)  | (deg) | (deg) | (deg) |
| Center | -231.7 | 0    | 526.3 | 0     | 0     | 0     |

| Table 4. | RPLidar | S2E 2D | Lidar | Location | Transformation |
|----------|---------|--------|-------|----------|----------------|
|----------|---------|--------|-------|----------|----------------|

|                | Y<br>(mm) | X<br>(mm) | Z<br>(mm) | Yaw<br>(deg) | Pitch<br>(deg) | Roll<br>(deg) |
|----------------|-----------|-----------|-----------|--------------|----------------|---------------|
| Front 2D Lidar | 26        | 0         | 418       | 0            | 0              | 0             |
| Rear 2D Lidar  | -489.4    | 0         | 418       | 180          | 0              | 0             |

The following figures show visualizations of Nova Carter's sensor fields of view.

Note: The illustrated FoVs are approximate, and the ranges have been truncated for improved visualization. Touchdown distances are measured from the Nova Carter Front or Side most facing panels on the electronics enclosures.

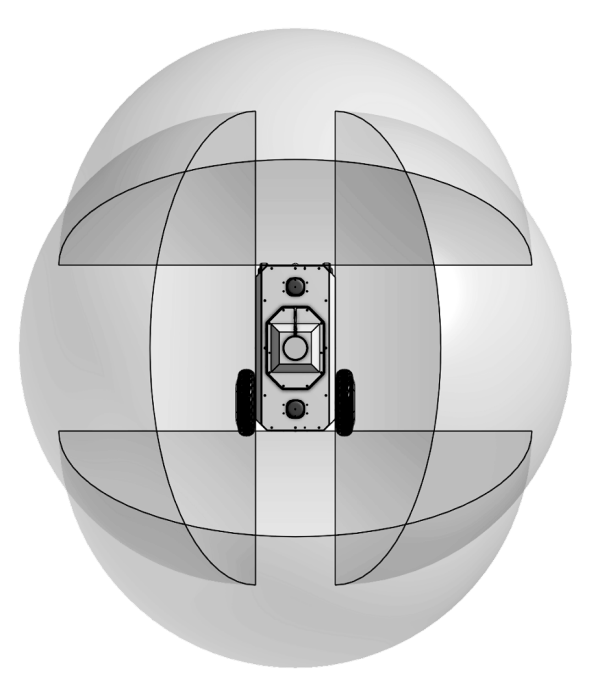

Figure 1 - Fisheye Camera FoV - Top View

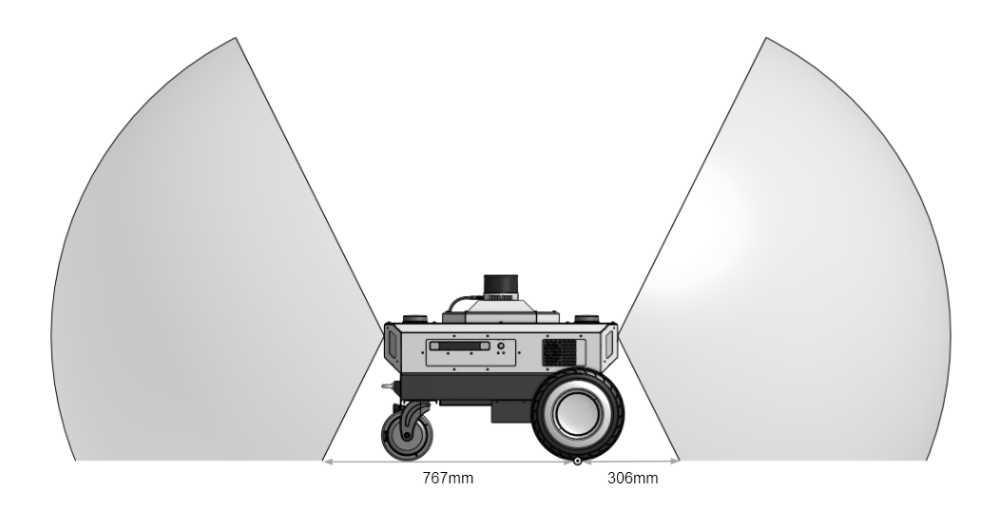

Figure 2 - Fisheye Camera FoV - Side View (Front and Rear sensors)

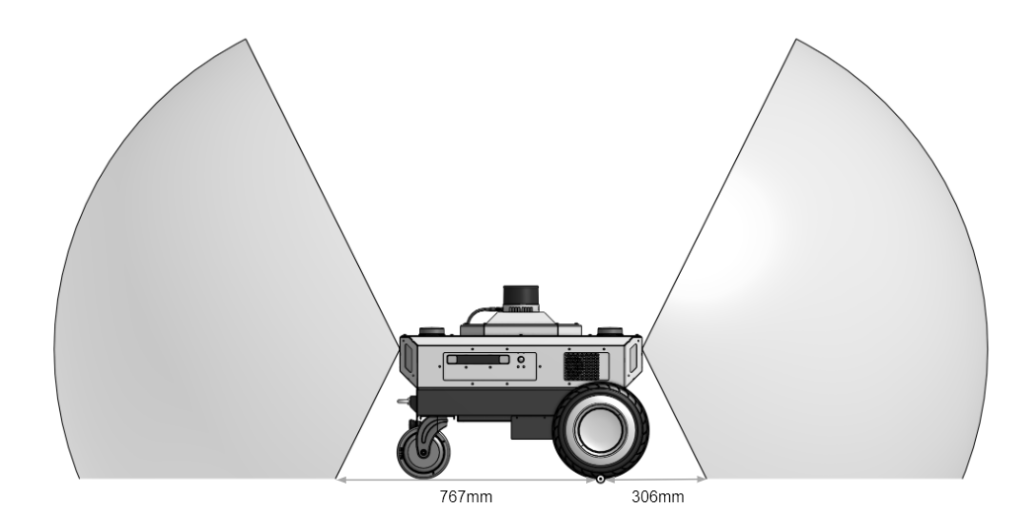

Figure 3 - Fisheye Camera FoV - Back View (Left and Right sensors)

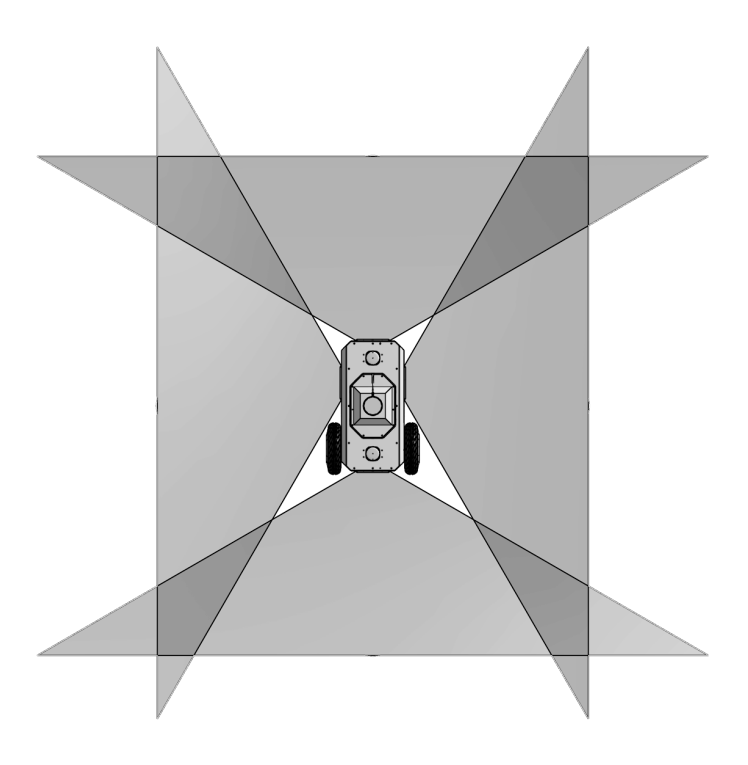

Figure 4 - Stereo Camera FoV - Top View

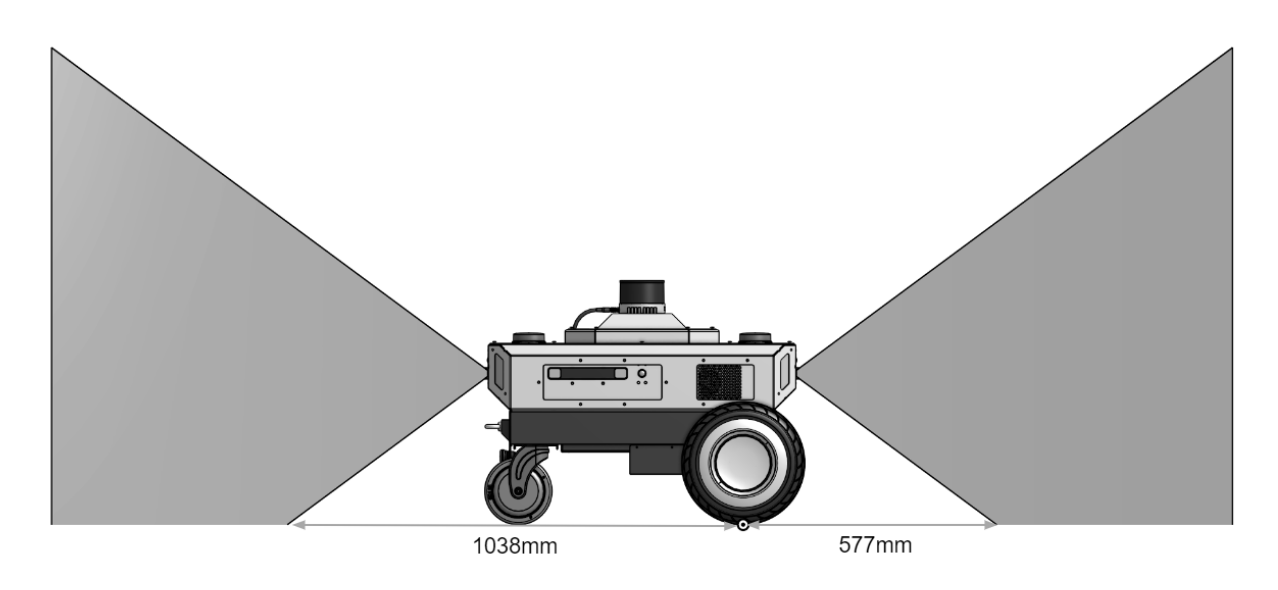

Figure 5 - Stereo Camera FoV - Side View (Front and Rear sensors)

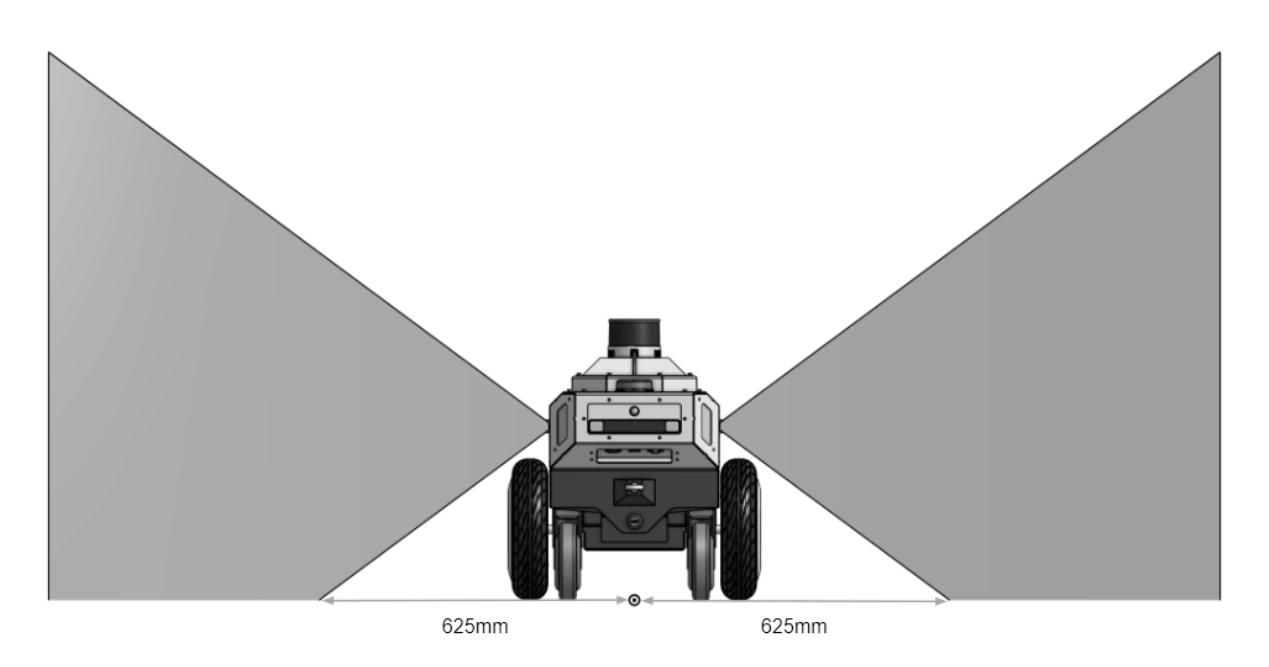

Figure 6 - Stereo Camera FoV - Back View (Left and Right sensors)

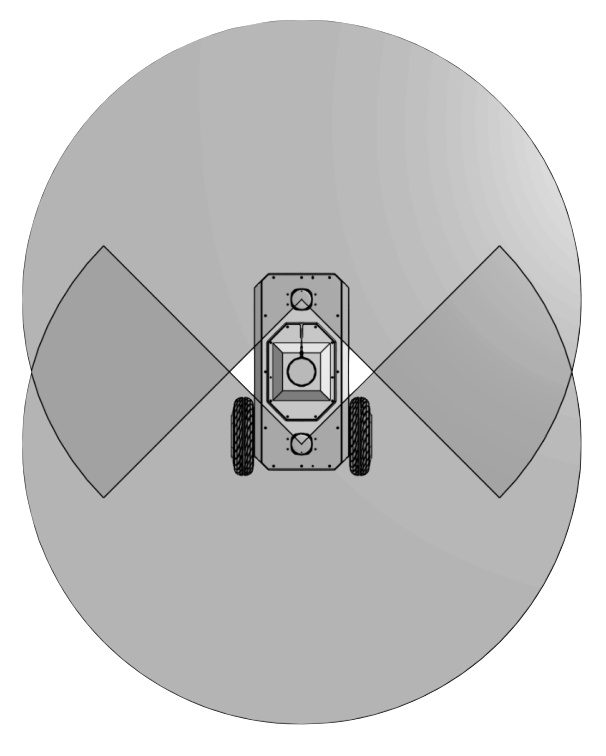

Figure 7 - 2D Lidar FoV - Top View

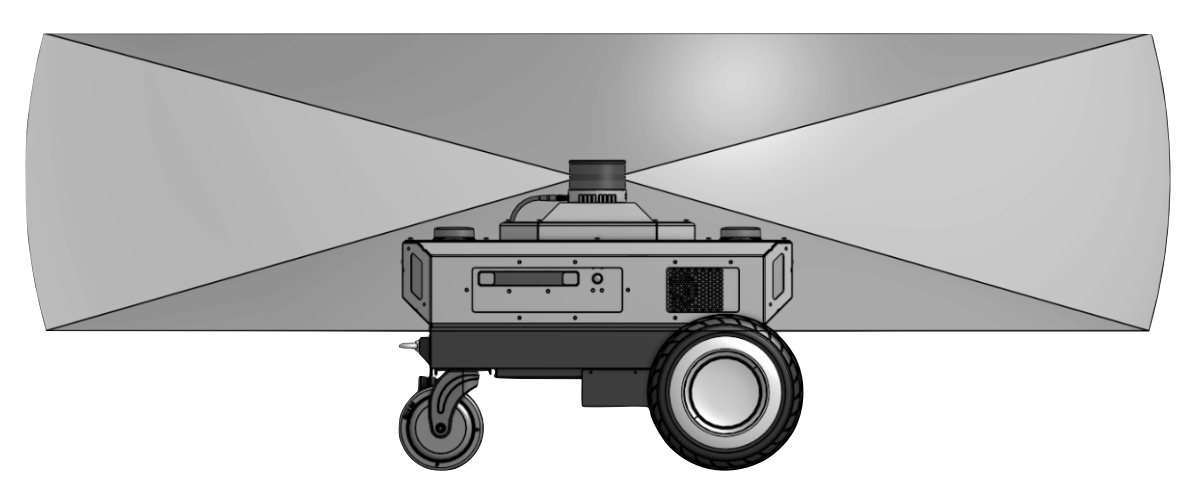

Figure 8 - 3D Lidar FoV - Side View

# **Top Modules**

Nova Carter has a modular design to make it adaptable for multiple use-cases. It ships with two different *Top Modules*:

- **3D Mapping Top Module**: Equipped with Hesai XT-32 3D Lidar for 3D mapping and ground truth depth data collection.
- **Basic Cargo Top Module**: A plate that can be used to enable payload transport while protecting the 2D Lidars from damage.

You can also design your own top modules to use on Nova Carter. The top IO panel provides 50W 12V DC power and an Ethernet connection for the internal Nova sensor network. This is a separate network from the rear IO panel Ethernet port. Blanking plates on empty ports provide expandability for other connections if you want to install your own.

Alignment pins at the top module mechanical interface ensure that topper modules can be removed and reinstalled into the same position. This allows for extrinsic calibration between sensors to be maintained even if multiple top modules are used on the robot.

# **Changing the Top Module**

Remove 3D Mapping Top Module

- 1. Protect the Hesai XT32 Lidar with a cloth cover to prevent damage during this process.
- 2. Remove the 8x M4 bolts at the corners of the octagonal base of the 3D Mapping Top Module.
- 3. Carefully lift the 3D Mapping Top Module, exposing the top IO panel connections.
- 4. Disconnect Lidar power connector and Ethernet connector
- 5. Store the 3D Mapping Top Module, taking care not to damage the Lidar.
- 6. Reverse these steps to reinstall.

Install Basic Cargo Top Module

- 1. Place the Basic Cargo Top Module onto Nova Carter, ensuring that the alignment pins are aligned with the corresponding holes in the Top Module. Take care not to damage the 2D Lidars during installation.
- 2. Install 8x M4 x 10mm flat head bolts. Use of thread locker is recommended.
- 3. Reverse these steps to uninstall.

Basic Cargo Top Module Bolt Pattern

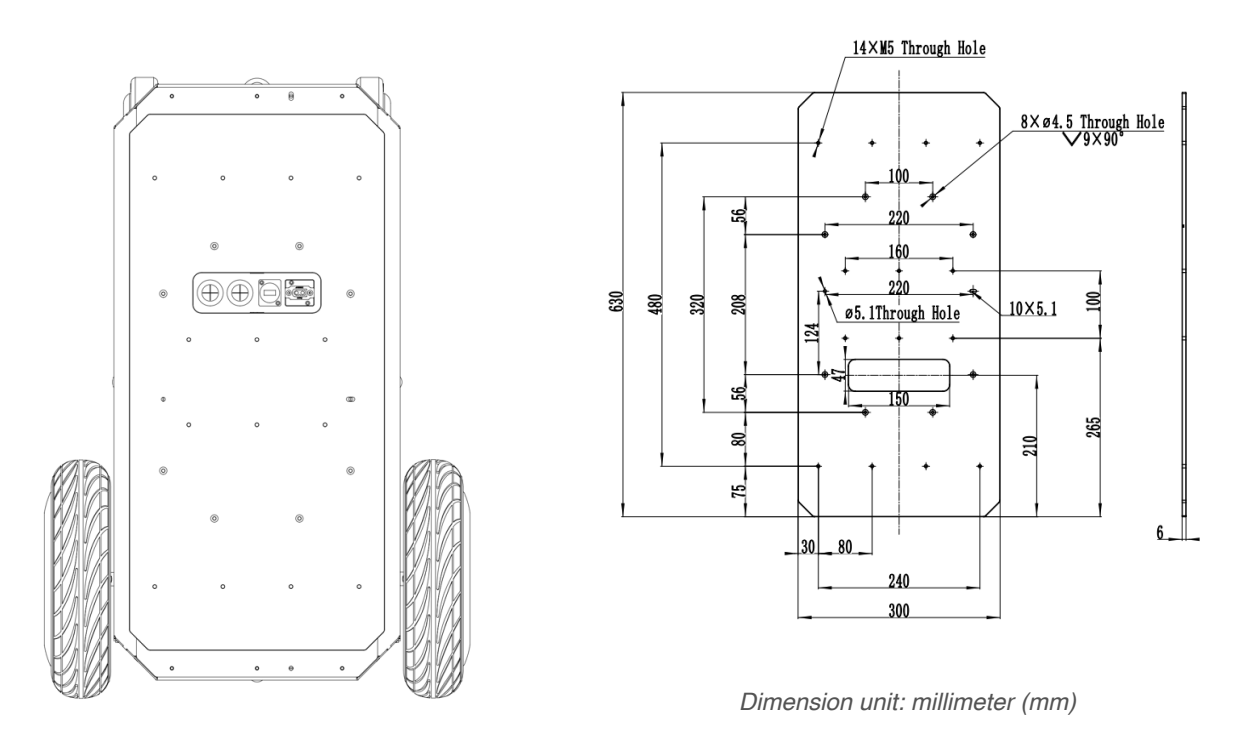

#### **Creating Custom Top Modules**

To create your own top module, please refer to the connector and bolt pattern information below.

Top IO panel has two connectors: Power socket connector, Ethernet socket connector.

Power socket connector description:

XT60E-F (on Nova Carter side)

- Withstand Voltage: DC 500V (UL1977)
- Rated Current: 20A 16# (UL1977)

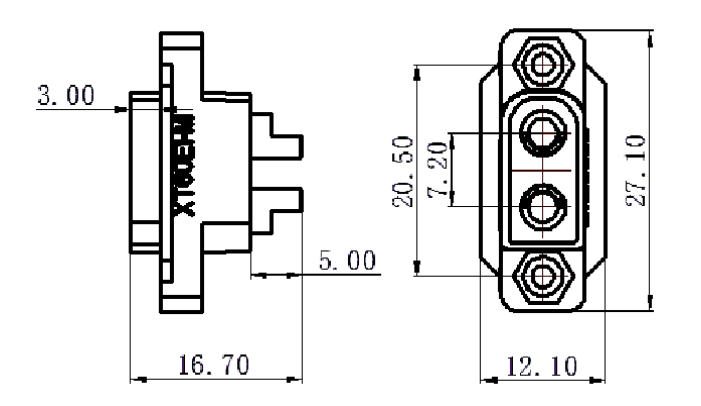

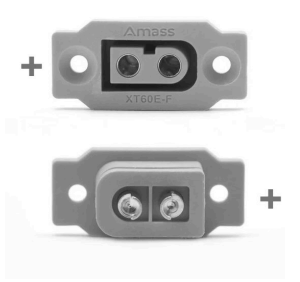

The interface is the power output, and the straight side of the interface shell is the positive pole of the power supply.

Ethernet socket connector description: RJ45 (on Nova Carter side)

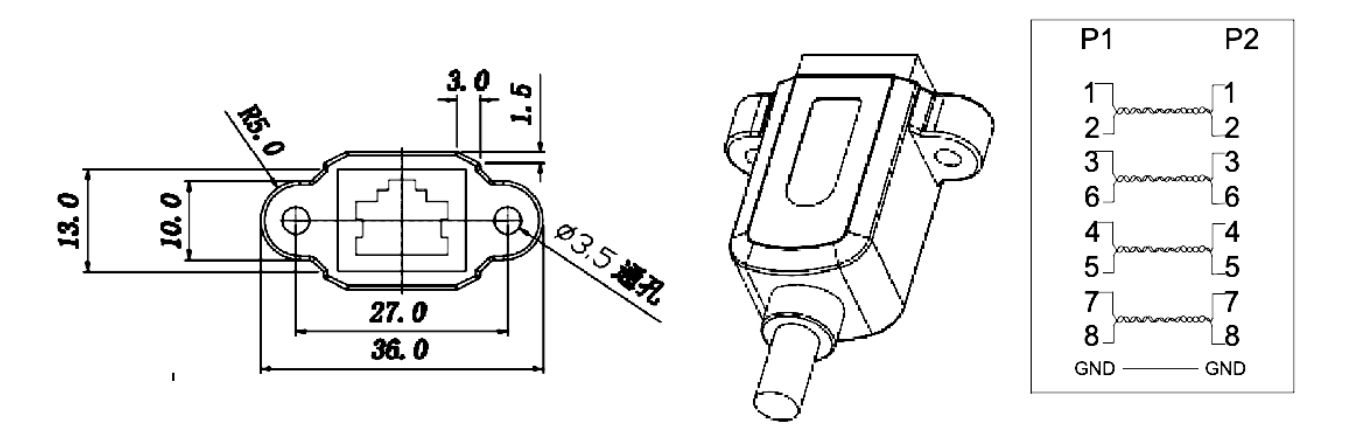

For more information, please refer to the External Interfaces section above.

You can find description of connectors at this URL: <u>Download Center - Segway Robotics</u>

Adapter Plate Bolt Pattern

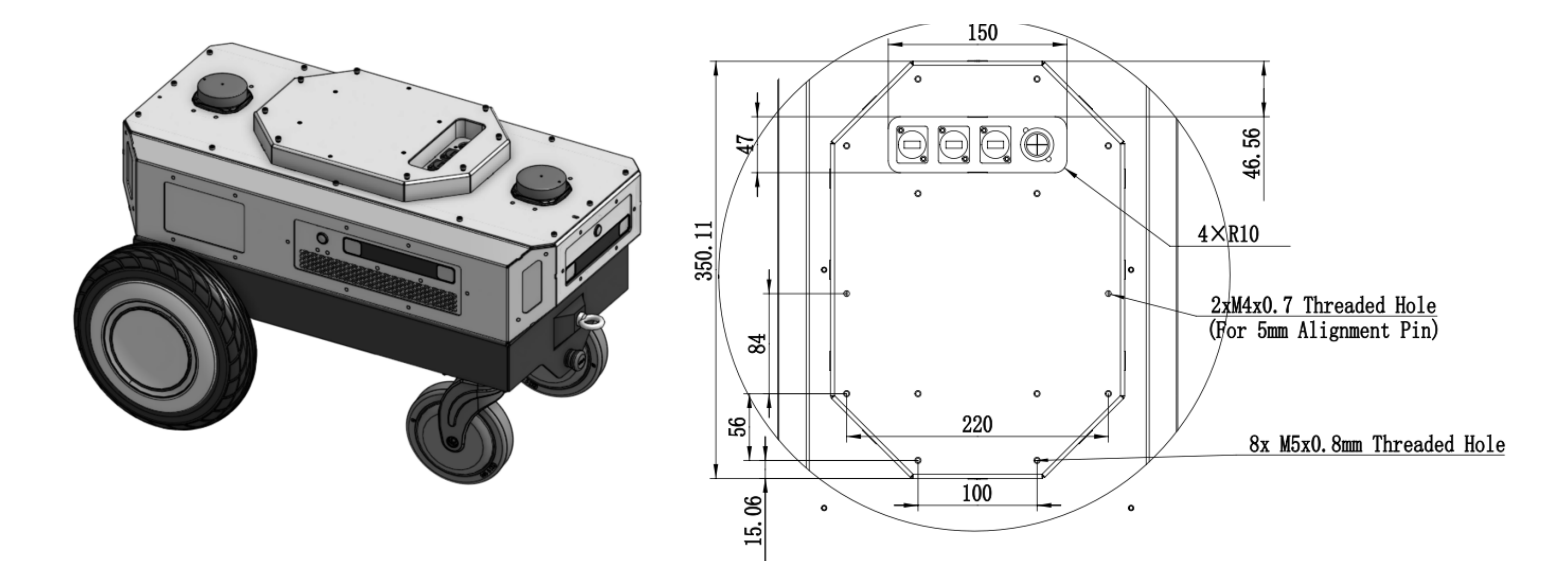

# Maintenance

# **Changing the Battery**

Prepare materials

- A new battery
- A 3mm hexagonal wrench
- A 5mm hexagonal wrench
- Battery Lock Key
- 1. Turn off the robot, press the emergency stop button and unplug the battery power and signal wires at the position shown in *Figure 1*.

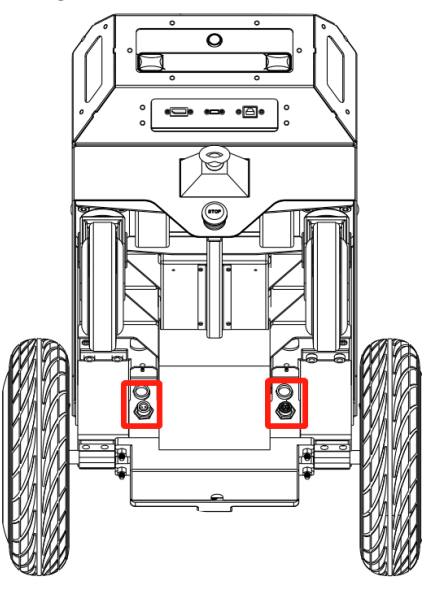

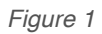

2. Use a 2.5mm hex wrench to remove the 12 M4 screws shown in Figure 2.

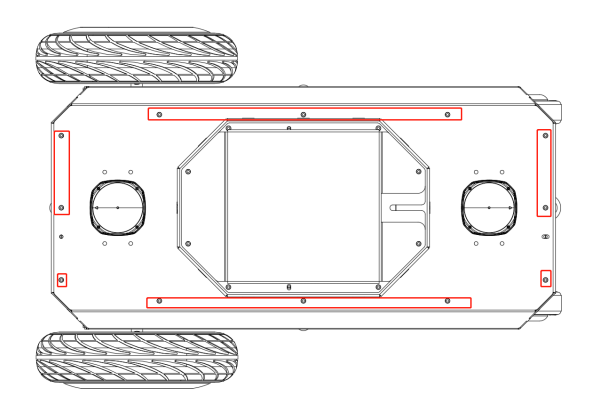

Figure 2

3. Carefully tilt open the lid enough that you can reach in, taking care not to pull on any cables. Unplug one 3D Lidar and two 2D Lidar cables and remove the top cover assembly as shown in Figure 3.

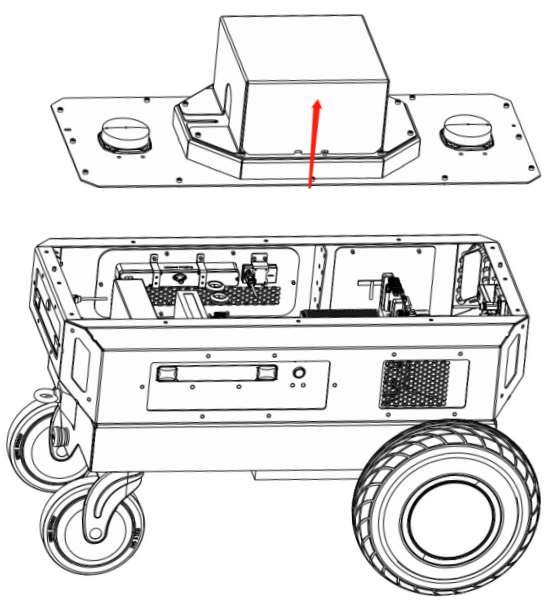

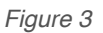

4. Use a 5mm hex wrench to remove the six M6 screws that secure the main enclosure as shown in *Figure 4*.

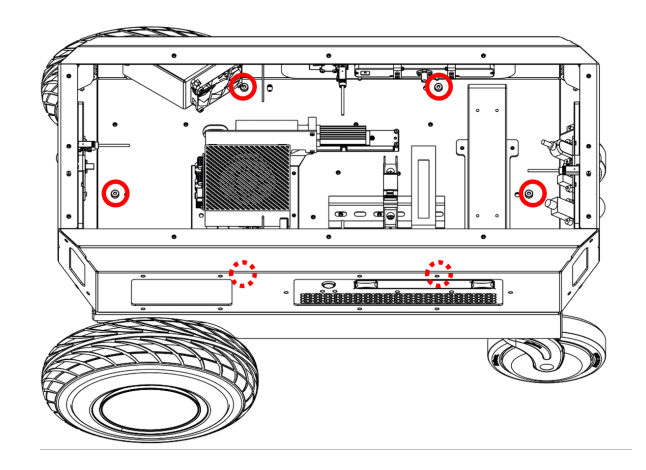

Figure 4

5. Remove the main enclosure and expose the battery. Please take care that the power and signal wires unplugged in step 1 must be fed through the openings in the RMPLite 220 wheelbase.

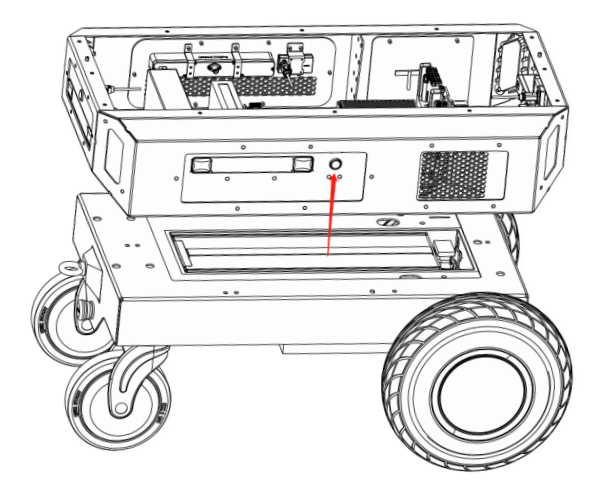

Figure 5

6.Unplug the battery power cord.

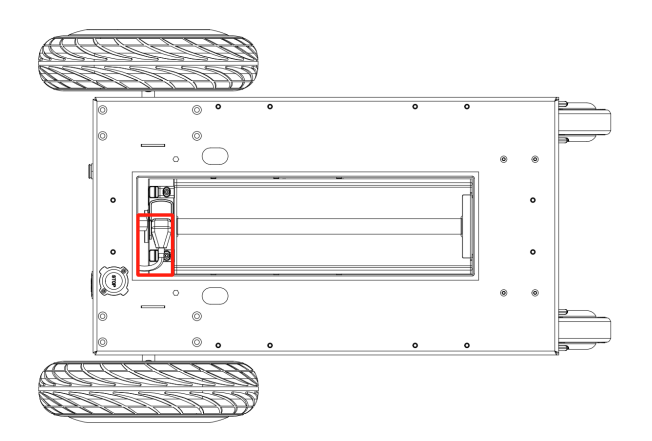

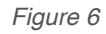

7. Insert the key from the bottom of the vehicle and rotate it 90 degrees counterclockwise.

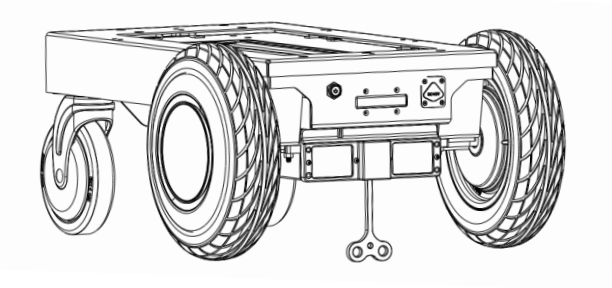

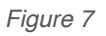

8.Remove the old battery and replace it with a new one. Install with the battery connector near the drive wheels, and lower into the robot at an angle, making sure to engage the alignment features at the rear."

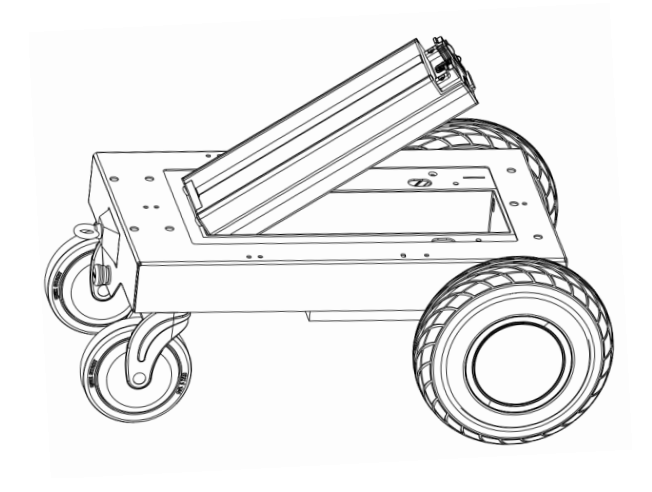

Figure 8

Description: after replacing the new battery, reverse the above steps to reassemble the entire robot.

# **Battery Environmental Specifications**

| Operating Temperature | Charging Temperature Range    | 0°C∼+45°C   |  |
|-----------------------|-------------------------------|-------------|--|
|                       | Discharging Temperature Range | -20°C∼+50°C |  |
|                       | -20°C~+60°C                   | 1 Month     |  |
| Storage Temperature   | -20°C∼+45°C                   | 3 Months    |  |
|                       | -20°C∼+25°C                   | 12 Months   |  |

## **Drive Wheel Tires Pressure**

The inflation pressure of the tire is 35 PSI.

If the tire is worn out and cannot be used normally, please contact us directly at the contact information in this manual.

# **Replaceable Fuse**

The 12V power connection at the Top IO Panel is fused with an in-line 5A replaceable automotive fuse. To access the fuse for inspection and replacement, please follow 2 & 3 of the battery removal procedure outlined above to remove the Top Cover Assembly. Fuse body size: 19mm \* 19mm

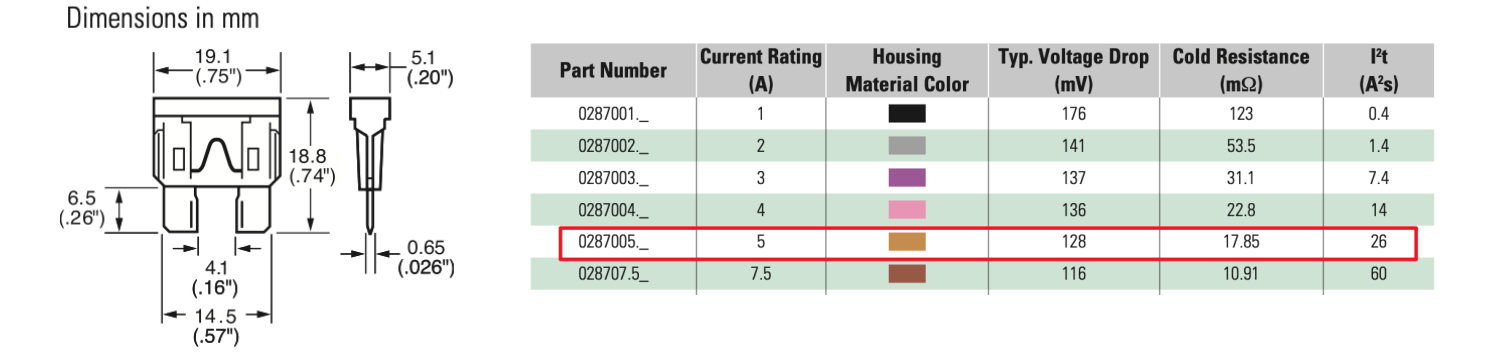

# **Service Contact**

Please visit Segway official website or communicate directly with the following business email: <u>support@robotics.segway.com</u>

# Certifications

Note: Standards mentioned below are about battery certification.

| Item                 | Standard                                                                                       | Qualified or not | Certification report or not |
|----------------------|------------------------------------------------------------------------------------------------|------------------|-----------------------------|
| CB/CE-safety         | IEC/EN 62133-2: 2017                                                                           | Qualified        | Yes                         |
| UL2271               | UL2271 (sent from UL)                                                                          | Qualified        | Yes                         |
| EU Battery Directive | 2013/56/EC                                                                                     | Qualified        | Yes                         |
| RoHS/REACH/PoPs      | 1                                                                                              | Qualified        | Yes                         |
| UN38.3               | S/SG/AC.10/11, Article 38.3,<br>Dangerous Goods Transport Simulation<br>Test of United Nations | Qualified        | Yes                         |
| SDS/MSDS             | 1                                                                                              | Qualified        | Yes                         |
| EMC                  | ECE R10                                                                                        | Qualified        | No                          |
| GOST-R               | 1                                                                                              | Qualified        | Yes                         |

# **Software Documentation**

#### Segway RMPLite 220 Wheelbase

The chassis of the Nova Carter is Segway's RMPLite 220 chassis and its user manual contains complete product instructions, software instructions and firmware upgrade methods. You can find it at this URL : <u>Download Center - Segway Robotics</u>

Firmware and host-side drivers for the Nova Carter's RMPLite 220 wheelbase can be found at the following location:

https://github.com/SegwayRoboticsSamples/RMP220-SDK

## **Nova Carter Init**

On first setup of Nova Carter, or after a re-flashing of Jetpack on Jetson<sup>™</sup> AGX Orin<sup>™</sup> Developer Kit, Nova Init is required to configure the Jetson<sup>™</sup>, peripherals and sensors for use with Isaac<sup>™</sup> AMR or Isaac<sup>™</sup> ROS software. Refer to <u>https://registry.ngc.nvidia.com/orgs/nvidia/teams/isaac/resources/nova\_carter\_init</u> for details.

#### **Re-flashing Jetson on Nova Carter**

The Jetson AGX Orin<sup>™</sup> Developer Kit on Nova Carter can easily be re-flashed with a fresh Jetpack SDK image (<u>https://developer.nvidia.com/embedded/jetpack</u>) without any need to open the robot. Run NVIDIA SDK Manager (<u>https://developer.nvidia.com/sdk-manager</u>) on a Linux host machine, and connect it to the USB-C port on Nova Carter's rear IO panel. Please see the Jetson AGX Orin<sup>™</sup> Developer Kit User Guide (https://developer.nvidia.com/embedded/learn/ jetson-agx-orin-devkit-user-guide/index.html) for more information.

After re-flashing Jetpack, you may also want to re-install Nova Carter Init. (see instructions above) Please take care to use compatible versions of JetPack and Nova Carter Init.